## Οδηγίες χρήσης υπηρεσίας Εκτύπωση Βεβαιώσεων Ασφάλισης

 Από την κεντρική σελίδα του ιστότοπου του ΕΔΟΕΑΠ πατάτε ΒΕΒΑΙΩΣΗ Καταβολής Εισφορών για Φορολογική Χρήση.

| ΕΠΙΚΑΙΡΟΠΟΙΗΣΗ<br>ΣΤΟΙΧΕΙΩΝ<br>ΑΣΦΑΛΙΣΜΕΝΟΥ | ΕΠΙΚΑΙΡΟΠΟΙΗΣΗ<br>ΣΤΟΙΧΕΙΩΝ ΕΜΜΕΣΑ<br>ΑΣΦΑΛΙΣΜΕΝΩΝ<br>ΜΕΛΩΝ | <ul> <li>ΥΠΗΡΕΣΙΑ ΗΛΕΚΤΡΟΝΙΚΩ</li> <li>ΑΤΟΜΙΚΟΣ ΛΟΓΑΡΙΑΣΜΟ.</li> </ul> | Ν ΡΑΝΤΕΒΟΥ<br>Σ ΑΣΦΑΛΙΣΗΣ                |
|---------------------------------------------|-------------------------------------------------------------|------------------------------------------------------------------------|------------------------------------------|
| Οδηγίες εφαρμογής                           | Οδηγίες εφαρμογής                                           |                                                                        |                                          |
| ΤΑΥΤΟΤΗΤΑ ΟΦΕΙΛΗΣ                           | ΒΕΒΑΙΩΣΗ ΚΑΤΑΒΟΛΗΣ<br>ΕΙΣΦΟΡΩΝ ΓΙΑ<br>ΦΟΡΟΛΟΓΙΚΗ ΧΡΗΣΗ      | ΒΕΒΑΙΩΣΗ ΑΠΟΔΟΧΩΝ<br>ΣΥΝΤΑΞΙΟΥΧΩΝ                                      | ΗΛΕΚΤΡΟΝΙΚΗ<br>ΥΠΟΒΟΛΗ ΔΑΠΑΝΩΝ<br>ΥΓΕΙΑΣ |
|                                             | Οδηγίες εφαρμογής                                           | Οδηγίες εφαρμογής                                                      | Οδηγίες εφαρμογής                        |

- 2. Στη συνέχεια θα σας ζητηθεί ο ΑΦΜ σας και ένας κωδικός πρόσβασης.
- Κατά την 1η είσοδο επιλέξτε το «Δημιουργία Κωδικού Πρόσβασης» θα σας ζητηθεί να συμπληρώσετε τον ΑΦΜ και τον αριθμό κινητού τηλεφώνου σας όπου θα αποσταλεί SMS με 6ψήφιο κωδικό.
- 4. Ο 6ψήφιος κωδικός έχει διάρκεια ισχύος 60 λεπτών.
- 5. Θα πληκτρολογήσετε τον 6ψήφιο κωδικό και θα σας ζητηθεί να συμπληρώσετε πλέον έναν δικό σας κωδικό πρόσβασης που θα τον πληκτρολογήσετε 2 φορές.

|                  | Εκάγετε τον κωδικό που έχετε λάβει με SMS. |  |
|------------------|--------------------------------------------|--|
|                  | Ορίστε τον κωδικό πρόσβασής σας.           |  |
| ωδικός πρόσβρσης | Επολήθευση Κωδικού ποδαθασης               |  |

- 6. Συμπληρώστε σωστά τον ίδιο κωδικό πρόσβασης στα 2 αντίστοιχα πεδία και επιλέξτε το «Ορισμός Κωδικού Πρόσβασης».
- Εφόσον ο κωδικός ορίστηκε επιτυχώς (εμφάνιση συγκεκριμένου μηνύματος) ή διαθέτετε ήδη κωδικό, μπορείτε να κάνετε Εισαγωγή στην εφαρμογή
- 8. Εισάγετε τον ΑΦΜ και τον κωδικό που έχετε ορίσει και πατάτε είσοδος
- Σε περίπτωση λανθασμένων στοιχείων θα εμφανιστεί στην οθόνη το μήνυμα «Τα στοιχεία εισόδου σας δεν μπορούν να πιστοποιηθούν. Δοκιμάστε ξανά»
- 10. Εφόσον εισαχθούν τα σωστά στοιχεία εμφανίζεται η καρτέλα με τα προσωπικά σας στοιχεία

| ου καταβάλλουν οι ίδιοι εισφορές για <b>Ασφάλιση Υγείας</b> ή για<br><b>ας</b> . |
|----------------------------------------------------------------------------------|
|                                                                                  |
|                                                                                  |
|                                                                                  |
| έζτε το ετος της Βεβαίωσης Ασφαλίσης                                             |
|                                                                                  |
| 7 ·                                                                              |
| άνιση Βεβαίωσης                                                                  |
|                                                                                  |
| 7                                                                                |

11. Αφού επιλέξετε το έτος που θέλετε, πατάτε **Εμφάνιση Βεβαίωσης** προκειμένου να εμφανιστεί η βεβαίωσή σας σε αρχείο .pdf

| ΕΝΙΑΙΟΣ ΔΗΜΟΣΙΟΓΡΑΦΙΚΟΣ ΟΡΓΑΝΙΣΜΟΣ<br>ΕΠΙΚΟΥΡΙΚΗΣ ΑΣΦΑΛΙΣΗΣ ΚΑΙ ΠΕΡΙΘΑΛΨΗΣ<br>Α.Φ.Μ: 090001379 Δ.Ο.Υ: Δ Δ.Ο.Υ. ΑΘΗΝΩΝ<br>ΕΔΡΑ Αθήνα: Σισίνη 18, 115 28, 210-7264700<br>ΕΔΡΑ Θεσ/κης: Τσιμισκή 43, 546 23, 2310-278271                                                                                  |                                                                      |  |  |  |
|----------------------------------------------------------------------------------------------------|----------------------------------------------------------------------|--|--|--|
|                                                                                                    | Προς                                                                 |  |  |  |
| ΤΟΜΕΑΣ ΑΣΦΑΛΙΣΗΣ & ΕΠΙΚΟΙΝΩΝΙΑΣ<br>ΤΗΛ. 210-7264700                                                                                                    | ADDRESS 33<br>AREA<br>11111 CITY                                     |  |  |  |
|                                                                                                    | AΦM: 123456789<br>Δ.Ο.Υ: TAXOFFICE                                   |  |  |  |
| <b>ΒΕΒΑΙΩΣΗ</b><br>Βεβαιώνουμε ότι, όπως προκύπτει από τα στοιχεία του τηρούμε, το μέλος μας κ. με Αρ.<br>Μητρώου <b>00000-00</b> κατέβαλε στον Οργανισμό μας, για ασφαλιστικές εισφορές, ποσό <b>416,07</b><br>ευρώ κατά το φορολογικό έτος 2017.<br>Η βεβαίωση αυτή χορηγείται για φορολογική χρήση. |                                                                      |  |  |  |
|                                                                                                    | Αθήνα, 31 Ιανουαρίου 2018                                            |  |  |  |
|                                                                                                    | Ο ΑΝΑΠΛΗΡΩΤΗΣ ΤΟΜΕΑΡΧΗΣ<br>ΟΙΚΟΝΟΜΙΚΟΥ & ΠΡΟΪΣΤΑΜΕΝΟΣ<br>ΛΟΓΙΣΤΗΡΙΟΥ |  |  |  |
|                                                                                                    |                                                                      |  |  |  |